## **ARPA - HOW TO REPORT HOURS**

## How to report your hours:

As you report your hours via your Employer Portal or Time Keeping system please ensure you are doing the following:

- If an employee is taking time off under the ARPA Sick or Emergency FMLA please use the corresponding pay code in our system
- Please enter their average hours as listed on this report if they are not a 40 hour a week employee
  - If you enter more hours than the capped average hours with the corresponding APRA pay code those additional hours will pay 'zero' wages
  - If an employee does work 40 hours a week then you would enter their standard 40 hours
- If you are wanting to pay above and beyond the average hours, then you will need to do the following
  - Enter the ARPA code hours for average hours
  - $\circ$   $\;$  Enter the additional hours as REGULAR hours or OTHER hours
    - Please note the payroll tax credits under ARPA are only applied to the hours being recorded as ARPA Paid Sick or Emergency FMLA

## How to access your report:

- Login to Employer Portal > <u>www.tilsonhr.com</u> > select Login, then go to Employer Portal
- Click on My Company
  - Go to Company Documents
    - Client Documents
    - Select ARPA Average Hours Report

Content provided by Tilson HR

tilson

This document is not intended to be exhaustive nor should any discussion or opinions be construed as legal advice. Readers should contact legal counsel for legal advice.